# VBAB V IMPLEMENTASI DAN PENGUJIAN SISTEM

#### **5.1 HASIL IMPLEMENTASI**

Setelah penulis menyelesaikan langkah desain, langkah selanjutnya adalah langkah implementasi. Proses implementasi yang dimaksud adalah proses mengubah sebuah desain menjadi sebuah program aplikasi. Implementasi program adalah kegiatan implementasi Rancangan yang diterjemahkan menjadi suatu program yang dapat dioperasikan. Adapun hasil dari implementasi program dapat dilihat sebagai berikut :

#### 5.1.1 Implementasi Input

Implementasi input merupakan implementasi yang menggambarkan dan menampilkan form-form input yang dibutuhkan untuk proses pengolahan data *output* pada sistem penyewaan pada Toba Lens. Berikut merupakan tampilan implementasi *input*.

1. Implementasi Halaman Login Admin

Halaman *login* admin merupakan tampilan awal pada saat pengguna mengakses halaman admin. Adapun aktor yang dapat mengkses halaman ini admin. Proses kerja halaman *login*, aktor memasukan *username* dan *password* kemudian menekan tombol login selanjutnya sistem memproses proses login apabila *username* dan *password* valid maka sistem akan mengarahkan ke halaman utama dari aktor admin tetapi apabila tidak valid maka sistem menampilkan pesan gagal melakukan login. Seperti yang terlihat pada gambar

| -        |       |      |
|----------|-------|------|
| Username |       |      |
| 1        |       |      |
| Password |       |      |
|          |       | Show |
|          | Login |      |

# Gambar 5.1 Implementasi Halaman Login Admin

2. Implementasi Halaman Tambah Data Admin

5.1:

Tampilan halaman implementasi tambah data admin digunakan aktor admin untuk menambah data admin baru ke dalam *database*. Adapun inputan yang terdapat pada halaman ini yaitu, nama, username, password, tombol simpan yang dapat digunakan untuk memproses penyimpanan data admin. Untuk lebih jelas dapat dilihat pada gambar 5.2.

| Studio Toba Liens                                     | A                       |          | 🖾 Galeri | Barteman Bito Referring |
|-------------------------------------------------------|-------------------------|----------|----------|-------------------------|
| Destitioned     Undergoe Online                       | Ubah Admin              |          |          | Verbei                  |
| 🐮 Pernemanan Datost 🔹 C                               | Nama :                  | admin    |          |                         |
| E Hadar Gala                                          | Username :              | attren   |          |                         |
| <ul> <li>Permanan Davet</li> <li>C+ Logost</li> </ul> | Password                | Pagesend |          |                         |
|                                                       | Studie Tube Lens C 3034 |          |          |                         |

Gambar 5.2 Implementasi Halaman Tambah Data Admin

3. Implementasi Halaman Tambah Data Paket

Tampilan halaman input tambah data Paket digunakan oleh actor admin untuk menambah data Paket baru ke dalam *database*. Pada halaman ini terdapat inputan nama paket, kategori, harga, deskripsi, lokasi foto dan tombol simpan. Proses kerja dari halaman ini yaitu aktor menginput semua data pada form kemudian menekan tombol simpan apabila data yang di inputkan berhasil di validasi maka sistem akan menyimpan data ke *database*. Untuk lebih jelas penulis telah merancang suatu tampilan yang mengambarkan input paket, yang dapat dilihat pada gambar 5.3:

| Studio Tobs Lenn           |              |                                    | Risse Butance Brokening |
|----------------------------|--------------|------------------------------------|-------------------------|
| 🙃 Darresser<br>🎝 Darresser | Tambah Paket |                                    | (Second                 |
| TR Personal Paint 4        | Name Paket : | Harris Pariser.                    |                         |
| Helecters 4                | Hategort :   | PHILIPD STUDIO -                   |                         |
| O ferminenten feret 4      | Hargar.      | Norge                              |                         |
|                            | Dealtripef / | 2° NUS montantes A * N H H * H* H* | ≅ = x ∞ †               |
|                            | Lokasi Fele  | Bulle •                            |                         |

Gambar 5.3 Implementasi Halaman Tambah Data Paket

4. Implementasi Halaman Pendaftaran

Tampilan halaman input pendaftaran digunakan oleh actor pengunjung untuk mendaftar. Proses kerja dari halaman ini yaitu aktor menginput semua data pada form kemudian menekan tombol simpan apabila data yang di inputkan berhasil di validasi maka sistem akan menyimpan data ke *database*. Kemudian pengunjung dapat *login* ke dalam sistem pengunjung berdasarkan *username* dan *password* yang dimasukan pada saat melakukan pendaftaran. Untuk lebih jelas penulis telah merancang suatu tampilan yang mengambarkan input pendaftaran, yang dapat dilihat pada gambar 5.4.

| Studio Toba Lens                                                                                                    |                                                       |                                                                 |           |                                                                                     |                                                                      |                                              | Coper                 |
|----------------------------------------------------------------------------------------------------|-------------------------------------------------------|-----------------------------------------------------------------|-----------|-------------------------------------------------------------------------------------|----------------------------------------------------------------------|----------------------------------------------|-----------------------|
|                                                                                                    | Daftar                                                |                                                                 |           |                                                                                     |                                                                      |                                              |                       |
| Home, 7. Dafter                                                                                                    |                                                       |                                                                 |           |                                                                                     |                                                                      |                                              |                       |
| PARAA:<br>Ingenee<br>H2 Para<br>H2 Para<br>ALANGET<br>Adderson<br>COMPARE<br>Magnetic<br>Parameter<br>Parameter<br>Parameter<br>Department ()<br>Parameter<br>Department ()<br>Department ()<br>Departmen |                                                       |                                                                 |           |                                                                                     |                                                                      |                                              |                       |
| Studio Toba Lens<br>Talawa Thomasah and a salah ancar balan usuha yang bergerak anan<br>pengeman ban hito pel-wenter, wendina, venderan dari kata kata, misak<br>seng dewangan di talaki terih di talahan ya salah juga hoti shudo, wending,<br>provisiling, elekangkesiting kata melak hoti<br>(60)                                                                                                    | Useful Links<br>Home<br>Techniq Kanto<br>Game<br>Hand | Pelayanan Ka<br>Harro Itticho<br>Harristini<br>Itticati etatori | erni<br>) | Alamat K<br>p. Sanan ()<br>hes. Sala ()<br>Phone: (1)<br>Email: Sala<br>Email: Sala | ami<br>Inpet for Alle<br>Gene, Kono Jac<br>21722 mato<br>alematigmat | f, kumati alas<br>mitit, jaminit j<br>Lassen | urt Nowary,<br>So tan |

Gambar 5.4 Implementasi Halaman Pendaftaran

5. Implementasi Halaman Login Pengguna

Tampilan halaman *login* pengguna digunakan oleh aktor pengunjung untuk masuk kedalam sistem. Proses kerja halaman *login*, aktor memasukan *username* dan *password* kemudian menekan tombol *login* selanjutnya sistem memproses proses login apabila *username* dan *password* valid maka sistem akan mengarahkan ke halaman utama dari aktor pengunjung tetapi apabila tidak valid maka sistem menampilkan pesan gagal melakukan *login* dan actor pengunjung dapat mencoba melakukan login kembali. Untuk lebih jelas penulis telah merancang suatu tampilan yang mengambarkan *login* pengguna yang dapat dilihat pada gambar 5.5 :

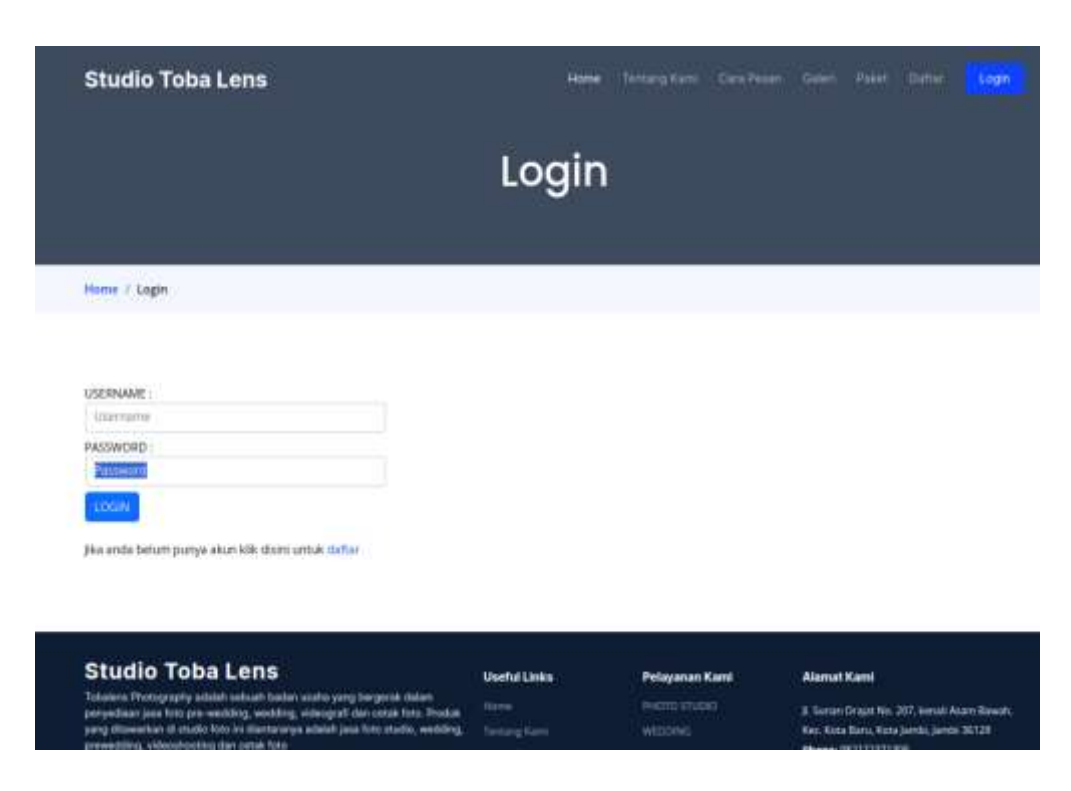

Gambar 5.5 Implementasi Halaman Login Pengguna

# 5.1.2 Implementasi Output

Implementasi *output* merupakan implementasi yang menggambarkan dan menampilkan keluaran (*output*) yang dihasilkan oleh sistem pemesanan . Berikut merupakan implementasi *output* sistem yang dibangun :

1. Implementasi Halaman Utama

Halaman utama merupakan tampilan awal yang dapat dilihat oleh aktor pengunjung. Halaman ini menyediakan menu home, tentang kami, cara pesan, galeri, paket, daftar, login, informasi singkat tentang toba lens. Implementasi ini Seperti yang terlihat pada gambar 5.6 :

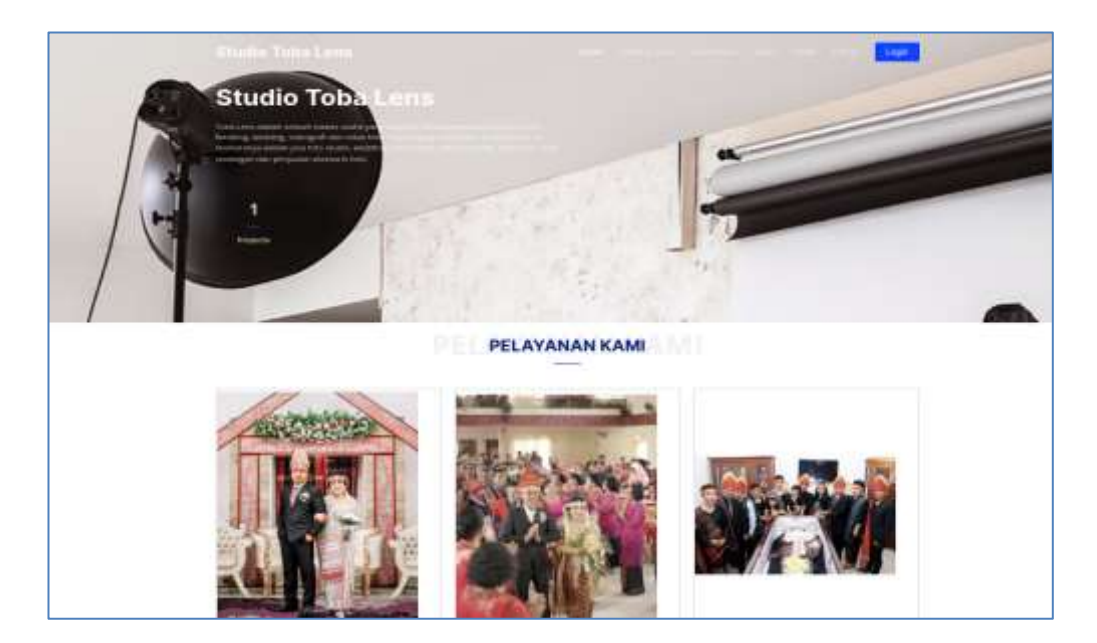

Gambar 5.6 Implementasi Halaman Utama

2. Implementasi Halaman Cara Pesan

Halaman cara pesan dapat di akses oleh aktor pengunjung untuk melihat cara melakukan pemesanan. Pada halaman ini terdapat informasi cara pesan nomor rekening pembayaran, untuk mengkases halaman halaman ini pengunjung dapat memilih menu cara pesan. Seperti terlihat pada gambar 5.7 :

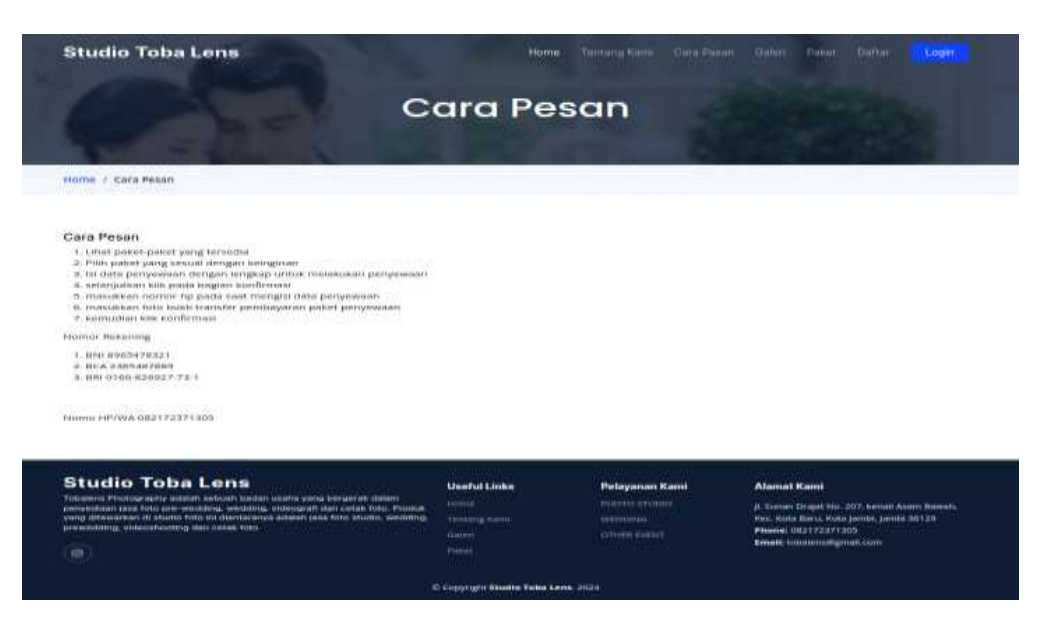

Gambar 5.7 Implementasi Halaman Cara Pesan

3. Implementasi Halaman Tentang

Halaman tentang merupakan tampilan dari tentang Toba Lens. Halaman ini dapat di akses oleh aktor pengunjung untuk melihat informasi dari Toba Lens, pada halaman ini berisikan informasi singkat tentang Toba Lens. Adapun cara mengakses halaman ini yaitu dengan memilih menu tetang kami pada website Toba Lens. Implementasi dari halaman tentang dapat dilihat pada gambar 5.8.

| Studio Toba Lens                                                                                                    | Home                                                                                                    | Tentung Kami Care Per                                                                                                    | san Daken Paket Daftar <b>Lapin</b>                                                                                                    |
|----------------------------------------------------------------------------------------------------|----------------------------------------------------------------------------------------------------|----------------------------------------------------------------------------------------------------|----------------------------------------------------------------------------------------------------|
|                                                                                                    | Tentar                                                                                                    | g                                                                                                    |                                                                                                    |
| Homs / Tentang                                                                                                    |                                                                                                    |                                                                                                    |                                                                                                    |
| Tentang Kami<br>Tota Linix atalaan sebuah balain usana yang bergeros lalam penyestaan<br>ilamitaranya nalahit jasa fula atudit, veneting, proverditig, valemahoshi<br>eleh Sului Sola Lunisekanang ini mand degana cara penyeberah dari k<br>samuranen, karena kensularien kurang mesinapatkan unturnusi yang ieng<br>pada Studio Toba Lemayahuk kurangnya Informasi bagi kensunnen yang al<br>tula dan sambatnya proses penutuatan separat | vjane foto pre wesileng,<br>g. cetar foto, cetar unda<br>sonsumen ke sonsumen<br>sau dan tamaru menger<br>kan memesan poket jasi | weidding, vitteograff dan cartaa<br>ngan dan jernjuatan aksesinn<br>nar ini dinan surang etektr u<br>sir jase yang attuwarkan ober<br>i dan proses pericetatan atau | t folia. Produk yang ditawankan til atualio folia me<br>folia. Dalam proses promosi yang dilakukan<br>nutur memberakan informati akan menarik menat<br>Shallar Taha Leris. Akappin mesalaki yang terjadi<br>admentistrahi yang mesih menggunakan baba |
| Studio Toba Lens<br>Tributers Profesgrafing adatar selauti baldan usaha yang bengerak kalam<br>penyahara jasa hala per wakating welating, vilanggraf dar certak hala. Produk<br>yang dihawahara is shatak hala vi antantaranya adatar jasa hala elauta, wedding,<br>prevendeng, vilancehooting gan certak holo<br>(19)                                                                                                    | Useful Links<br>reams<br>Tamang Kaisa<br>Sanan<br>Panan                                                                          | Рекулалан Катті<br>ентеге атория<br>унтромая<br>стныя ехиге                                                                                                    | Alamat Kami<br>Ji, Sunar Grajat No. 207, Kensil Asimt Basent,<br>Nar. Robu, Roby Jamit, Jamit Jak 10<br>Phone: 00.112317305<br>Kmalt: constraitightat.com                                                                                             |
|                                                                                                    | Copyright Studio Tobe Le                                                                                                    | 10. JUJ #                                                                                                    |                                                                                                    |

### Gambar 5.8 Implementasi Halaman Tentang

4. Implementasi Halaman Data Paket

Merupakan halaman yang menampilkan dari data paket yang tersedia pada Toba Lens. Halaman ini dapat di akses oleh aktor pengunjung dengan cara memilih menu paket. Pada halaman ini terdapat daftar paket beserta rincian paket seperti nama paket, harga paket, rincian paket dan tombol pesan paket apabila pengunjung ingin melakukan pemesanan paket. Implementasi halaman data paket dapat di lihat gambar 5.9 :

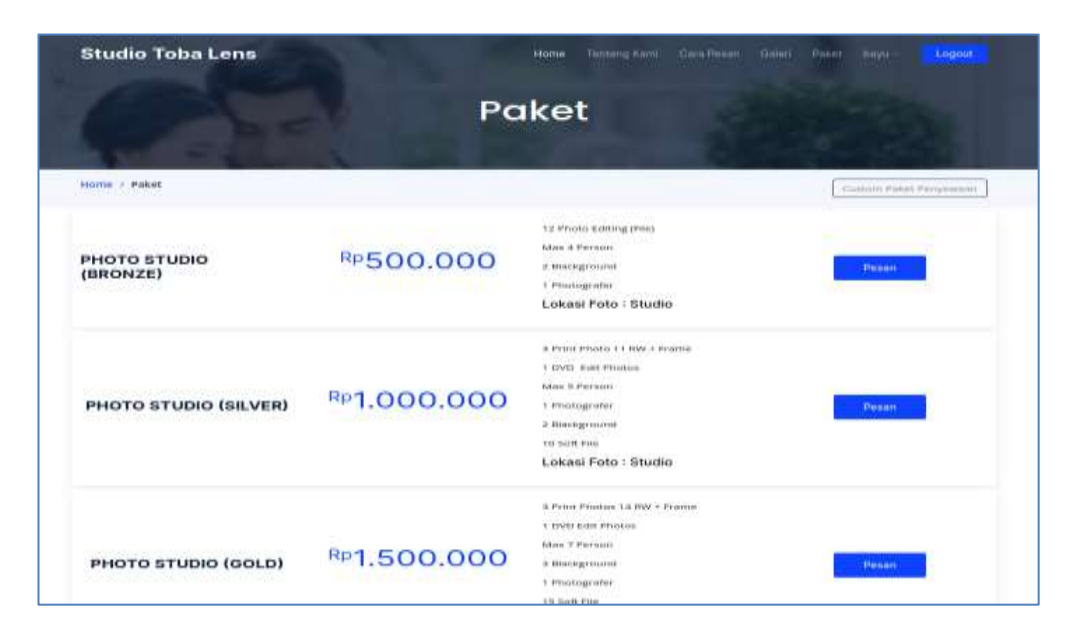

# Gambar 5.9 Implementasi Halaman Data Paket

5. Implementasi Halaman Melihat Data Admin

Halaman data admin merupakan yang dapat digunakan oleh aktor admin. Halaman ini berisikan tabel yang terdapat kolom no, nama, username, level, aksi yang dapat digunakan untuk melakukan proses perubahan data. Implementasi halaman ini dapat dilihat pada gambar 5.10 :

| Studio Toba Lenx                                        |   |                          |                   | (5 Galeri      | 12 No Reisering |
|---------------------------------------------------------|---|--------------------------|-------------------|----------------|-----------------|
| <ul> <li>Detributed</li> <li>Undargen Online</li> </ul> | A | dmin                     |                   |                |                 |
| 🐂 Pernenarust Potet.                                    | * | No Name<br>1 admin       | Username<br>admin | Level<br>Admin | Akai            |
| <ul> <li>Perregutati Perret</li> <li>Logost</li> </ul>  | 8 |                          |                   |                |                 |
|                                                         |   | tudie Toha Lans II: 2024 |                   |                |                 |

Gambar 5.10 Implementasi Halaman Melihat Data Admin

6. Implementasi Halaman Pemesanan Paket

Merupakan halaman yang dapat digunakan oleh aktor Admin untuk menampilkan dari data pemesanan yang dilakukan oleh konsumen pada Toba Lens. Pada halaman ini terdapat tabel yang berisikan kolom no, kode, pelanggan, paket, harga paket, tanggal pesan, status paket, status penyewaan, detail pesan. Kolom detail pesan terdapat pilihan untuk melihat detail pesan dan menghapus paket yang dipesan dengan mengklik salah satu menu tersebut. Implementasinya dapat dilihat pada gambar 5.11 :

| Studio Toba Lens                                                 | 📰 🗰 Gelant 🔒 Informant 📾 Via Relieving                                                                                                    |
|------------------------------------------------------------------|----------------------------------------------------------------------------------------------------|
| Dathbood     Dathbood     S* Undargari Onlau     Tornesman Deter | Pemesanan<br>Shee a e enties Search                                                                                                    |
| <ul> <li>Permenanan Haud</li> <li>€</li> <li>Logout</li> </ul>   | 1 19-19020-4 mil 4 mil 4 |

Gambar 5.11 Implementasi Halaman Data Pemesanan Paket

7. Implementasi Halaman Detail Pemesanan Paket

Merupakan halaman yang menampilkan dari data detail pemesanan yang dilakukan oleh konsumen pada Toba Lens yang dapat diakses oleh aktor admin. Pada halaman ini terdapat informasi tentang pesanan paket yang di pesan oleh pelanggan. Aktor admin dapat memproses halaman ini dengan memilih pilihan pada form serta dapat memproses data dengan mengklik tombol simpan. Untuk melakukan pencetakan detail pesanan aktor admin dapat mengklik tombol cetak. Seperti yang terlihat pada gambar 5.12 :

| Studio Toba Lieni.                                                                | =                                                                           |                                                                                       |                                            | Colori 🔒 Internant 🕮 Ma H                                                                                                    | ienitz : |
|-----------------------------------------------------------------------------------|-----------------------------------------------------------------------------|---------------------------------------------------------------------------------------|--------------------------------------------|----------------------------------------------------------------------------------------------------|----------|
| <ul> <li>Dathboard</li> <li>Undargeri Ordau</li> <li>Permesanan Halvet</li> </ul> | Pemesanar<br>Pemesanar Detai                                                | n Detail                                                                              |                                            |                                                                                                    | CHILL    |
| <ul> <li>Hastyr Lista</li> <li>Permenanae Paket</li> <li>Logovit</li> </ul>       | No Pernesarian<br>Tanggal Pesan<br>Nama Paket<br>Hanga Paket<br>Lokasi Foto | 19-300324-001<br>130-Jan-2024<br>1940/00 STUDKO (BRONZE)<br>1 Rp. 380.000<br>1 Studio | Nama<br>Alamat Acara<br>No Telp<br>Tanggol | : Rayu<br>A. Saman Drajat No. 207, kenali Asam Bawah, Kes. Asta Bar<br>Asta Jambi, Jambi 36129<br>- 457 ASSETISJONA<br>- 10-Jan 2524 | ц.       |
|                                                                                   | Status Peryewaa<br>Diprotes<br>Neterangan<br>Biaya Tambahan                 | 10 .<br>                                                                              |                                            |                                                                                                    |          |

Gambar 5.12 Implementasi Halaman Data Pemesanan Detail Paket

# 8. Implementasi Halaman Melihat Data Undangan Online

Halaman ini dapat digunakan oleh aktor admin untuk mengelola data undangan *online*. Halaman ini berisikan tombol tambah, tabel undangan *online* berisikan data undangan *online* serta terdapat tombol untuk mengubah dan menghapus data undangan *online*. Seperti terlihat pada gambar 5.13 :

| Studio Toba Lena                                                                  | =            |                              |       |             |              |                    |                | Balani Blafarraai   | 10 No Fe | serving. |
|-----------------------------------------------------------------------------------|--------------|------------------------------|-------|-------------|--------------|--------------------|----------------|---------------------|----------|----------|
| <ul> <li>Destitioned</li> <li>Unitargal Orient</li> <li>Permanan Paint</li> </ul> | Undan        | gan<br>• em                  | ies : |             |              |                    |                | Search              | 1        | Terteri  |
| 🖶 Nazor Dita 🗧                                                                    | -            | Pris                         | Nutto | Ygt dan Jam | Tyl dan Jam  | Deftar -<br>Ucaper | Matus<br>Aktif | Link Akser Undargen | Abal     | ٠        |
| We Lagost                                                                         | *<br>Showing | Sup<br>(10)10 <sup>4</sup> 1 | Anala | NOTO Belene | 1.000 - Seea |                    |                | ongo nan on onin    | n 1      | Nout     |
|                                                                                   | Studio Te    | la Lerix 12 3                | 10.14 |             |              |                    |                |                     |          |          |

Gambar 5.13 Implementasi Halaman Melihat Data Undangan Online

9. Implementasi Laporan Paket

Implementasi laporan paket ini berfungsi ketika admin ingin melihat data laporan semua paket yang tersedia pada Toba Lens. Tampilan halaman laporan paket dapat dilihat pada gambar 5.14 :

|    | L.                        | APORAN PAKET  |                            |
|----|---------------------------|---------------|----------------------------|
| No | Namia                     | Harge         | Lokasi Foto                |
| 1  | PHOTO STUDIO (BRONZE)     | Rp. 500.000   | Bludio                     |
| 2  | PHOTO STUDIO (SILVER)     | Rp. 1.000.000 | Studio                     |
| 3  | PHOTO STUDIO (GOLD)       | Rp. 1.500.000 | Studio                     |
| 4  | PHOTO STUDIO (PLATINUM)   | Rp. 2.000.000 | Studio                     |
| 5  | WEDDING (PAKET 1)         | Rp. 3 500.000 | Disar                      |
| 5  | WEDDING (PAKET 2)         | Pp. 5.500.002 | Dikar                      |
| 7  | WEDDING (PAKET 3)         | Rp. 6.000.000 | Dibular                    |
| в  | AGARA DUKA                | Rp. 2.000.000 | Dibular                    |
| 9  | ACARA DUKA ( Saur Matua ) | Rp 2 500,000  | Disar                      |
| 10 | ACARA ULANG TAHUN         | Rp. 1.500.000 | Dituar                     |
|    |                           | Jiam<br>Mari  | ti, 16-Jan-2024<br>ostatui |

Gambar 5.14 Implementasi Halaman Laporan Paket

10. Implementasi Laporan Konsumen

Implementasi laporan konsumen ini berfungsi ketika aktor admin ingin melihat data laporan konsumen. Tampilan halaman laporan konsumen dapat dilihat pada gambar 5.15 :

|    |      | Laporan Pelan | ggan                             |  |
|----|------|---------------|----------------------------------|--|
| No | Nama | No Telp       | Alamat                           |  |
| 1  | bayu | 85267853869   | Platok                           |  |
|    |      |               | Jamti, 16-Jan-2024<br>Mengetahui |  |
|    |      |               |                                  |  |

Gambar 5.15 Implementasi Halaman Laporan Konsumen

11. Implementasi Laporan Pemesanan Perbulan

Implementasi laporan pemesanan perbulan ini berfungsi ketika aktor admin ingin melihat data laporan pemesanan perbulan. Tampilan halaman laporan pemesanan perbulan dapat dilihat pada gambar 5.16 :

|       |               | Lap                | ran Bulan : Januan 20 | 24                    |                  |             |
|-------|---------------|--------------------|-----------------------|-----------------------|------------------|-------------|
| No H  | Kode          | Pelanggan/Konsumen | Paket yang dipilih    | Tgi Pesan             | Tgi Acara        | Harga Paket |
| 1 T   | TB-100124-001 | bayu               | PHOTO STUDIO (BRONZE) | 10-Jan-2024           | 10-Jan-2024      | Rp 500.000  |
| Total |               |                    |                       |                       |                  | Rp. 500.000 |
|       |               |                    |                       | Jambi, 16<br>Mengetal | i-Jan-2024<br>Nu |             |

Gambar 5.16 Implementasi Halaman Laporan Perbulan

# 12. Implementasi Laporan Pemesanan Pertahun

Implementasi laporan pemesanan pertahun ini berfungsi ketika admin ingin melihat data laporan pemesanan pertahun. Tampilan halaman laporan pemesananpertahun dapat dilihat pada gambar 5.17 :

|       |               | 1                  | Laporan tahun : 2024  |                       |                  |             |
|-------|---------------|--------------------|-----------------------|-----------------------|------------------|-------------|
| No    | Kode          | Pelanggan/Konsumen | Paket yang dipilih    | Tgi Pesan             | Tgl Acara        | Harga Paket |
| 1     | TB-100124-001 | вауи               | PHOTO STUDIO (BRONZE) | 10-Jan-2024           | 10-Jan-2024      | Rp 500.000  |
| Tiota | Ŭ.            |                    |                       |                       |                  | Rp. 500.000 |
|       |               |                    |                       | Jambi, 18<br>Mengetal | i-Jan-2024<br>NJ |             |

Gambar 5.17 Implementasi Halaman Laporan Pertahun

#### 5.2 PENGUJIAN SISTEM / PERANGKAT LUNAK

Pada tahap ini dilakukan pengujian menggunakan metode pengujian *white box* dimana penulis melakukan pengecekan kode – kode program PHP yang ada dan *black box* dimana penulis melakukan pengecekan hasil keluaran dari aplikasi dan apabila hasil keluar tidak sesuai atau terjadi kesalahan maka penulis melakukan perbaikan agar hasil keluar dari aplikasi sesuai dengan hasil yang diharapkan. Pengujian sistem digunakan untuk memastikan bahwa perangkat lunak yang telah dibuat telah selesai desainnya dan semua fungsi dapat dipergunakan dengan Berhasil tanpa ada kesalahan Jika, kesimpulan tidak sesuai maka penulis akan memperbaiki kembali program tersebut, akan tetapi jika telah sesuai maka penulis dapat melakukan pengujian ke bagian lainnya. Uji coba dilakukan pada komputer milik penulis, yang telah disebutkan speksifikasinya pada bab sebelumnya.

#### 1. Pengujian Form Login Admin

Pengujian login admin digunakan untuk memastikan bahwa halaman login telah dapat digunakan dengan baik dan sesuai dengan fungsinya.

| Deskripsi | Prosedur  | Masukan   | Keluaran   | Hasil     | Kesimpul |
|-----------|-----------|-----------|------------|-----------|----------|
|           | Pengujian |           | yang       | yang      | an       |
|           |           |           | Diharapkan | didapat   |          |
| Login     | – Klik    | Username, | pengguna   | penggun   | Baik     |
|           | menu      | password, | masuk      | a masuk   |          |
|           | login     | dan klik  | kedalam    | kedalam   |          |
|           | – Masukan | tombol    | sistem dan | sistem    |          |
|           | username  | login     | dapatkan   | dan       |          |
|           | dan       |           | mengakses  | dapatkan  |          |
|           | password  |           | sistem     | mengaks   |          |
|           | yang      |           |            | es sistem |          |
|           | benar     |           |            |           |          |
|           | – Klik    |           |            |           |          |
|           | tombol    |           |            |           |          |

**Tabel 5.1 Tabel Pengujian Login Admin** 

|       | login                                                                                                    |                                                       |                                                                  |                                                                            |      |
|-------|----------------------------------------------------------------------------------------------------|-------------------------------------------------------|------------------------------------------------------------------|----------------------------------------------------------------------------|------|
| Login | <ul> <li>Klik<br/>menu<br/>login</li> <li>Maskan<br/>username<br/>dan<br/>password<br/>yang<br/>salah</li> <li>Klik<br/>tombol<br/>login</li> </ul> | Username,<br>password,<br>dan klik<br>tombol<br>login | Tampilkan<br>pesan error<br>bahwa "Maaf,<br>Anda gagal<br>login" | Tampilka<br>n pesan<br>error<br>bahwa<br>"Maaf,<br>Anda<br>gagal<br>login" | Baik |

# 2. Pengujian Modul Mengelola Data Admin

Pada tahap ini, dilakukan pengujianpada modul mengelola data admin untuk mengetahui apakah proses tambah, ubah dan hapus admin berjalan dengan baik atau tidak. Hasil pengujian pada modul pengolahan data admin dapat di lihat pada tabel 5.2 :

Tabel 5.2 Tabel Pengujian Mengelola Data Admin

| Deskrips        | Prosedur                                                                                                    | Masukan                                                                                     | Keluaran                                                              | Hasil                                                                        | Kesimp |
|-----------------|----------------------------------------------------------------------------------------------------|---------------------------------------------------------------------------------------------|-----------------------------------------------------------------------|------------------------------------------------------------------------------|--------|
| i               | Pengujian                                                                                                    |                                                                                             | yang                                                                  | yang                                                                         | ulan   |
|                 |                                                                                                    |                                                                                             | Diharapkan                                                            | didapat                                                                      |        |
| Tambah<br>Admin | <ul> <li>Login<br/>admin</li> <li>Buka<br/>halaman<br/>admin</li> <li>Pilih<br/>tambah<br/>admin</li> <li>Masukan<br/>nama<br/>lengkap,<br/>status<br/>aktif,<br/>username,<br/>dan</li> </ul> | Nama<br>lengkap,<br>status aktif,<br>username,<br>password,<br>dan klik<br>tombol<br>simpan | Admin<br>berhasil<br>menambah<br>data admin<br>baru kedalam<br>sistem | Admin<br>berhasil<br>menamb<br>ah data<br>admin<br>baru<br>kedalam<br>sistem | Baik   |

|                 | password<br>lengkap<br>– Klik<br>tombol<br>simpan                                                                                                    |                                                                                             |                                                                                 |                                                                                           |      |
|-----------------|----------------------------------------------------------------------------------------------------|---------------------------------------------------------------------------------------------|---------------------------------------------------------------------------------|-------------------------------------------------------------------------------------------|------|
| Tambah<br>admin | <ul> <li>Login<br/>admin</li> <li>Buka<br/>halaman<br/>admin</li> <li>Pilih<br/>tambah<br/>admin</li> <li>Masukan<br/>nama<br/>lengkap,<br/>username,<br/>dan<br/>password<br/>lengkap</li> <li>Klik<br/>tombol<br/>simpan</li> </ul>                       | Nama<br>lengkap,<br>username,<br>password,<br>dan klik<br>tombol<br>simpan                  | Tampilkan<br>pesan error<br>"Please fill<br>out this field"                     | Tampilka<br>n pesan<br>error<br>"Please<br>fill out<br>this<br>field"                     | Baik |
| Tambah<br>admin | <ul> <li>Login<br/>admin</li> <li>Buka<br/>halaman<br/>admin</li> <li>Pilih<br/>tambah<br/>admin</li> <li>Masukan<br/>nama<br/>lengkap,<br/>status<br/>aktif,<br/>username,<br/>dan<br/>password<br/>lengkap</li> <li>Klik<br/>tombol<br/>simpan</li> </ul> | Nama<br>lengkap,<br>status aktif,<br>username,<br>password,<br>dan klik<br>tombol<br>simpan | Tampilkan<br>pesan error<br>bahwa gagal<br>simpan,<br>username<br>sudah dipakai | Tampilka<br>n pesan<br>error<br>bahwa<br>gagal<br>simpan,<br>username<br>sudah<br>dipakai | Baik |

| Ubah          | – Login                       | Nama                     | Admin                    | Admin               | Baik |
|---------------|-------------------------------|--------------------------|--------------------------|---------------------|------|
| admin         | admin<br>Buka                 | lengkap,<br>status aktif | berhasil<br>menguhah     | berhasil<br>menguba |      |
|               | halaman                       | username,                | data admin               | h data              |      |
|               | admin                         | password,                | yang                     | admin               |      |
|               | – Pilih data                  | dan klik                 | tersimpan                | yang                |      |
|               | admin<br>Dilih uhah           | simpan                   | database                 | n n                 |      |
|               | – Masukan                     | I I                      |                          | didalam             |      |
|               | nama                          |                          |                          | database            |      |
|               | lengkap,                      |                          |                          |                     |      |
|               | status                        |                          |                          |                     |      |
|               | username,                     |                          |                          |                     |      |
|               | dan                           |                          |                          |                     |      |
|               | password                      |                          |                          |                     |      |
|               | – Klik                        |                          |                          |                     |      |
|               | tombol                        |                          |                          |                     |      |
| T 71 1        | simpan                        | N                        | <b>T</b> 11              | <b>T</b> 11         | D 11 |
| Ubah<br>admin | – Login<br>admin              | Nama<br>lengkan          | Tampilkan<br>pesan error | Tampilka<br>n pesan | Baik |
| uumm          | <ul> <li>Buka data</li> </ul> | username,                | bahwa                    | error               |      |
|               | admin                         | status aktif,            | masukan                  | bahwa               |      |
|               | – Pilih data                  | password,<br>dan klik    | username                 | masukan             |      |
|               | admin<br>– Pilib ubab         | tombol                   |                          | username            |      |
|               | – Masukan                     | simpan                   |                          |                     |      |
|               | nama,                         |                          |                          |                     |      |
|               | username,                     |                          |                          |                     |      |
|               | password                      |                          |                          |                     |      |
|               | aja                           |                          |                          |                     |      |
|               | – Klik                        |                          |                          |                     |      |
|               | tombol                        |                          |                          |                     |      |
| Ubah          | – Login                       | Klik tombol              | Tampilkan                | Tampilka            | Baik |
| admin         | admin                         | simpan                   | pesan error              | n pesan             |      |
|               | – Buka data                   |                          | "Please fill             | error               |      |
|               | admin<br>– Pilih data         |                          | σαι πτις μετά            | fill out            |      |
|               | admin                         |                          |                          | this                |      |
|               | – Pilih ubah                  |                          |                          | field"              |      |
|               | – Klik                        |                          |                          |                     |      |
|               | tombol                        | 1                        | 1                        |                     |      |

|                | simpan                                                                                    |                      |                                                               |                                                                      |      |
|----------------|-------------------------------------------------------------------------------------------|----------------------|---------------------------------------------------------------|----------------------------------------------------------------------|------|
| Hapus<br>admin | <ul> <li>Login<br/>admin</li> <li>Buka data<br/>admin</li> <li>Pilih<br/>hapus</li> </ul> | Klik tombol<br>hapus | Menghapus<br>data admin<br>yang terdapat<br>dalam<br>database | Menghap<br>us data<br>admin<br>yang<br>terdapat<br>dalam<br>database | baik |

# 3. Pengujian Modul Mengelola Data Paket

Pada tahap ini, dilakukan pengujian pada modul mengelola data paket untuk mengetahui apakah proses tambah, ubah dan hapus paket berjalan dengan baik atau tidak. Hasil pengujian pada modul pengolahan data paket dapat di lihat pada tabel 5.3 :

| Deskripsi       | Prosedur                                                                                                    | Masukan                                                                                         | Keluaran                                                              | Hasil                                                                    | Kesimpu |
|-----------------|----------------------------------------------------------------------------------------------------|-------------------------------------------------------------------------------------------------|-----------------------------------------------------------------------|--------------------------------------------------------------------------|---------|
|                 | Pengujian                                                                                                    |                                                                                                 | yang                                                                  | yang                                                                     | lan     |
|                 |                                                                                                    |                                                                                                 | Diharapkan                                                            | didapat                                                                  |         |
| Tambah<br>Paket | <ul> <li>Login<br/>admin</li> <li>Buka<br/>halaman<br/>paket</li> <li>Pilih<br/>tambah</li> <li>Masukan<br/>nama,kat<br/>egori,<br/>harga,<br/>deskripsi,<br/>jumlah</li> <li>Klik<br/>tombol<br/>simpan</li> </ul> | Masukan<br>nama,<br>kategori,<br>harga,<br>deskripsi,<br>jumlah<br>dan klik<br>tombol<br>simpan | Admin<br>berhasil<br>menambah<br>data paket<br>baru kedalam<br>sistem | Admin<br>berhasil<br>menambah<br>data paket<br>baru<br>kedalam<br>sistem | Baik    |
| Tambah<br>Paket | <ul> <li>Login<br/>admin</li> <li>Buka<br/>halaman</li> </ul>                                                                                                    | nama,<br>kategori,<br>harga,<br>deskripsi,<br>jumlah                                            | Tampilkan<br>pesan error<br>"Please fill<br>out this field"           | Tampilkan<br>pesan<br>error<br>"Please<br>fill out this                  | Baik    |

Tabel 5.3 Tabel Pengujian Mengelola Data Paket

| 1             |                                                                                                    | 1                                                                                    |                                                                                         |                                                                                        |      |
|---------------|----------------------------------------------------------------------------------------------------|--------------------------------------------------------------------------------------|-----------------------------------------------------------------------------------------|----------------------------------------------------------------------------------------|------|
|               | paket<br>– Pilih<br>tambah<br>– Masukan<br>nama,kat<br>egori,<br>harga,<br>deskripsi,<br>jumlah<br>promo<br>Klik<br>tombol<br>simpan                                                                                                    | dan klik<br>tombol<br>simpan                                                         |                                                                                         | field"                                                                                 |      |
| Ubah<br>Paket | <ul> <li>Login<br/>admin</li> <li>Buka<br/>halaman<br/>paket</li> <li>Pilih data<br/>paket</li> <li>Pilih<br/>ubah</li> <li>Masukan<br/>nama,kat<br/>egori,<br/>harga,<br/>deskripsi,<br/>jumlah</li> <li>Klik<br/>tombol<br/>simpan</li> </ul> | nama,<br>kategori,<br>harga,<br>deskripsi,<br>jumlah<br>dan klik<br>tombol<br>simpan | Admin<br>berhasil<br>mengubah<br>data paket<br>yang<br>tersimpan<br>didalam<br>database | Admin<br>berhasil<br>mengubah<br>data<br>paketyang<br>tersimpan<br>didalam<br>database | Baik |
| Ubah<br>Paket | <ul> <li>Login<br/>admin</li> <li>Buka<br/>data<br/>paket</li> <li>Pilih data<br/>paket</li> <li>Pilih<br/>ubah</li> <li>Masukan<br/>nama,kat<br/>egori,<br/>harga,</li> </ul>                                                                  | nama,<br>kategori,<br>harga,<br>deskripsi,<br>jumlah<br>dan klik<br>tombol<br>simpan | Tampilkan<br>pesan error<br>"Please fill<br>out this field"                             | Tampilkan<br>pesan<br>error<br>"Please<br>fill out this<br>field"                      | Baik |

|                | deskripsi,<br>jumlah<br>Klik<br>tombol<br>simpan                                              |                         |                                                                 |                                                                  |      |
|----------------|-----------------------------------------------------------------------------------------------|-------------------------|-----------------------------------------------------------------|------------------------------------------------------------------|------|
| Hapus<br>paket | <ul> <li>Login<br/>admin</li> <li>Buka<br/>data<br/>paket</li> <li>Pilih<br/>hapus</li> </ul> | Klik<br>tombol<br>hapus | Menghapus<br>data<br>paketyang<br>terdapat<br>dalam<br>database | Menghapu<br>s data<br>paketyang<br>terdapat<br>dalam<br>database | baik |

# 4. Pengujian Modul Mengelola Pemesanan

Pada tahap ini, dilakukan pengujian pada modul mengelola data pemesanan sudah konfirmasi untuk mengetahui apakah konfirmasiberjalan dengan baik atau tidak. Hasil pengujian pada modul pengolahan data pemesanan dapat di lihat pada tabel 5.4 :

| Tabel 5.4 Tabel Pengujian Mengelola Data Pemesanan |
|----------------------------------------------------|
|                                                    |

| Deskripsi  | Prosedur  | Masukan     | Keluaran     | Hasil    | Kesi |
|------------|-----------|-------------|--------------|----------|------|
|            | Pengujian |             | yang         | yang     | mpul |
|            |           |             | Diharapkan   | didapat  | an   |
| Konfirmasi | – Login   | Klik tombol | Admin        | Admin    | Baik |
| Pemesanan  | admin     | Konfirmasi  | berhasil     | berhasil |      |
|            | – Buka    |             | konfirmasi   | mengkon  |      |
|            | halaman   |             | pemesanan    | firmasi  |      |
|            | pemesan   |             | baru kedalam | pemesan  |      |
|            | an sudah  |             | sistem       | an baru  |      |
|            | konfirma  |             |              | kedalam  |      |
|            | si        |             |              | sistem   |      |
|            | – Pilih   |             |              |          |      |
|            | lihat     |             |              |          |      |
|            | – Klik    |             |              |          |      |
|            | tombol    |             |              |          |      |
|            | konfirma  |             |              |          |      |
|            | si        |             |              |          |      |

| Konfirmasi | – Login  | Klik       | Tampilkan   | Tampilka | Baik |
|------------|----------|------------|-------------|----------|------|
| Pemesanan  | admin    | tombol     | pesan error | n pesan  |      |
|            | – Buka   | Konfirmasi | bahwa       | error    |      |
|            | halaman  |            | "Konfirmasi | bahwa    |      |
|            | pemesan  |            | gagal       | "Konfir  |      |
|            | an sudah |            | dilakukan"  | masi     |      |
|            | konfirma |            |             | gagal    |      |
|            | si       |            |             | dilakuka |      |
|            | – Pilih  |            |             | n"       |      |
|            | lihat    |            |             |          |      |
|            | – Klik   |            |             |          |      |
|            | tombol   |            |             |          |      |
|            | konfirma |            |             |          |      |
|            | si       |            |             |          |      |

### 5.3 ANALISIS HASIL YANG DICAPAI OLEH SISTEM

Setelah selesai melakukan implementasi dan pengujian, Adapun analisis hasil yang dicapai oleh sistem yang telah dibangun untuk mengatasi permasalahan yang terjadi diantaranya alah sebagai berikut :

- Setelah melakukan pengujian pada menu login, mengelola data admin, mengelola data paket, mengelola data pemesanan didapat kesimpulan bahwa sistem berjalan dengan baik.
- Sistem dapat memproses pemesanan online dengan baik sehingga dapat memermudah konsumen yang ingin menggunakan penyewaan jasa fotografi pada Toba Lens.
- Dengan adanya sistem yang baru ini, sistem dapat menyimpan data konsumen atau pelanggan dengan baik dan benar. Sehingga dapat mengurangi *human error* yang terjadi.

- Dengan adanya sistem yang baru ini dapat menyimpan data data paket dengan baik dan benar sehingga mempermudah konsumen untuk mengetahui gambaran paket yang ada pada Toba Lens.
- 5. Sistem dapat membuat pelaporan secara cepat dan tepat.

### 5.3.1 Kelebihan Program

- 1. Sistem ini bisa digunakan oleh pengguna untuk melakukan penyewaan photography melalui aplikasi berbasis android.
- Sistem mampu melakukan pengolahan data seperti mendata Admin, Kategori, Paket, Pemesanan.
- 3. Sistem mampu mencetak laporan Transaksi penyewaan, daftar paket dan Data pelanggan dengan lebih baik berdasarkan data-data yang telah diinputkan sebelumnya, sehingga mempermudah *user* dalam menyerahkan laporan kepada pemilik atau pimpinan.

# 5.3.2 Kekurangan Program

Penulis menyadari masih ada kekurangan pada aplikasi yang dibangun dari program yang dibuat untuk Toba Lens. Berikut kekurangan yang ditemukan penulis:

- 1. Tampilan *interface* masih sederhana diharapkan untuk pengembangan sistem selanjutnya dapat meningkatkan kualitas dari tampilan *interface* tersebut.
- 2. Belum ada fitur *chat* antara konsumen dan admin.
- 3. Belum terdapat fitur pembayaran melalui *e-payment*.